## How to Sign into Microsoft Authenticator for iPhone

#### Overview

This guide goes over how to install the Microsoft Authenticator app on your iPhone. This app will give you two-factor authentication for your Microsoft accounts. If you have any issues with the installation, please reach out to the help desk.

#### How To

1) To begin, navigate to myaccount.microsoft.com

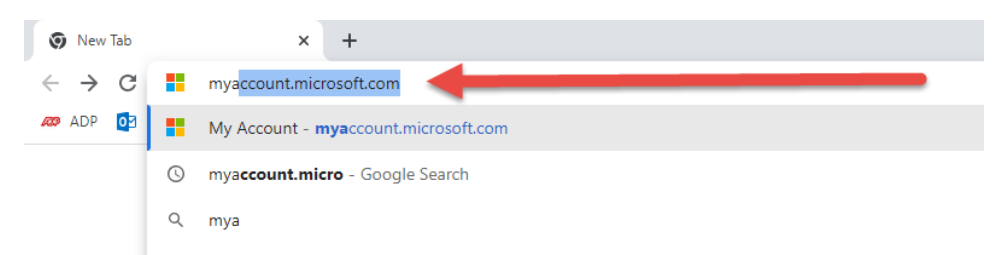

- 2) On the sign in page, enter in your axis email and password.
  - a. Your axis email is your <u>username@axishealth.org</u>
    - i. i.e., John Paul is jpaul@axishealth.org

| Microsoft             |        |      |
|-----------------------|--------|------|
| Sign in               |        |      |
| jlizardo@axishealt    | h.org  |      |
| Can't access your acc | count? |      |
|                       |        |      |
|                       |        |      |
|                       | Pack   | Novt |
|                       | Back   | Next |
|                       | Back   | Next |
|                       | Back   | Next |

3) Once you are logged in, you will see a page like the screenshot shown below. In the "Security Info" card, click on the "Update Info" button.

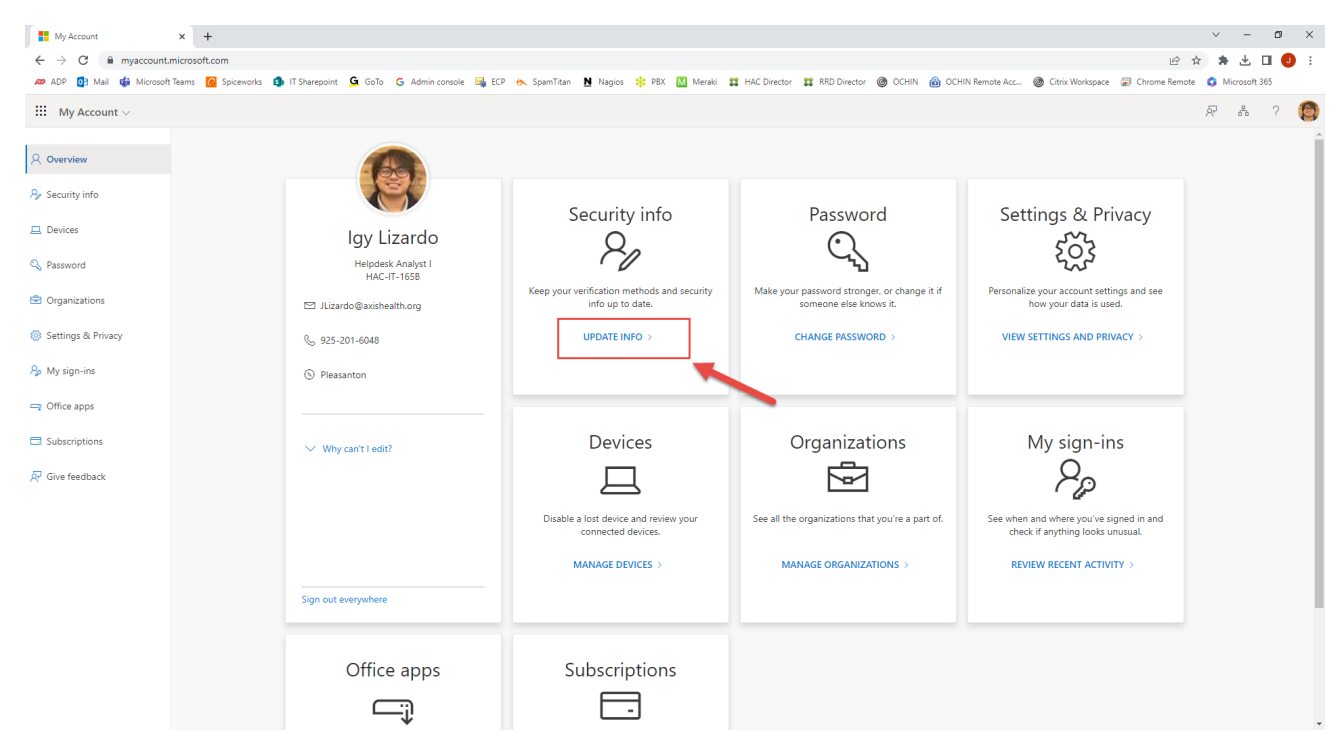

### 4) On the next screen, select "+ Add sign-in method"

| $H$ My Sign-Ins $\vee$                    |                                                                            |                                                                   |        |        |
|-------------------------------------------|----------------------------------------------------------------------------|-------------------------------------------------------------------|--------|--------|
| A Overview                                | Security info                                                              |                                                                   |        |        |
| $\mathcal{P}_{\mathcal{J}}$ Security info | These are the methods you use to sign Default sign-in method: Phone - text | into your account or reset your password.<br>+1 4042635644 Change |        |        |
| Organizations                             | + Add sign-in method                                                       | _ ←                                                               | -      |        |
| A Privacy                                 | & Phone                                                                    | +1 4042635644                                                     | Change | Delete |
|                                           | Lost device? Sign out everywhere                                           |                                                                   |        |        |

5) You will see a pop-up titled "Add a method". Click on the box labeled "Choose a method"

| Add a method                        |        | $\times$ |
|-------------------------------------|--------|----------|
| Which method would you like to add? |        |          |
| Choose a method                     |        | ~        |
|                                     | Cancel | Add      |

6) A dropdown list of options will appear, select the option "Authenticator App". Then click the blue "Add" button.

| Add a method                        | ×      |
|-------------------------------------|--------|
| Which method would you like to add? |        |
| Authenticator app                   | $\sim$ |
| Authenticator app                   |        |
| Alternate phone                     |        |
| Email                               |        |
| Security key                        |        |
| Office phone                        |        |

7) After clicking "Add" you will see the window below. Make sure you have the Microsoft Authenticator app installed on your phone. If you do not, please follow our How to Install Microsoft Authenticator Guide. When the app is installed, click "Next".

| Vicroso | ft Authenticator ×                                                               |
|---------|----------------------------------------------------------------------------------|
|         | Start by getting the app                                                         |
|         | On your phone, install the Microsoft Authenticator app. Download now             |
|         | After you install the Microsoft Authenticator app on your device, choose "Next". |
|         | I want to use a different authenticator app                                      |
|         | Cancel Next                                                                      |

8) On the next window, select the blue "Next" button. The next window will show you a QR code, do not exit this window, and we will now switch to your phone.

| Microsoft       | Authenticator                                                                                             | ×    |
|-----------------|----------------------------------------------------------------------------------------------------|------|
| 2 <del></del> - | Set up your account<br>If prompted, allow notifications. Then add an account, and select "Work or school" |      |
|                 | Back                                                                                                    | Next |

9) Open the Microsoft Authenticator App on your phone, if you cannot find the app, go to your home screen, and drag down until you the see search bar, and type in Microsoft Authenticator

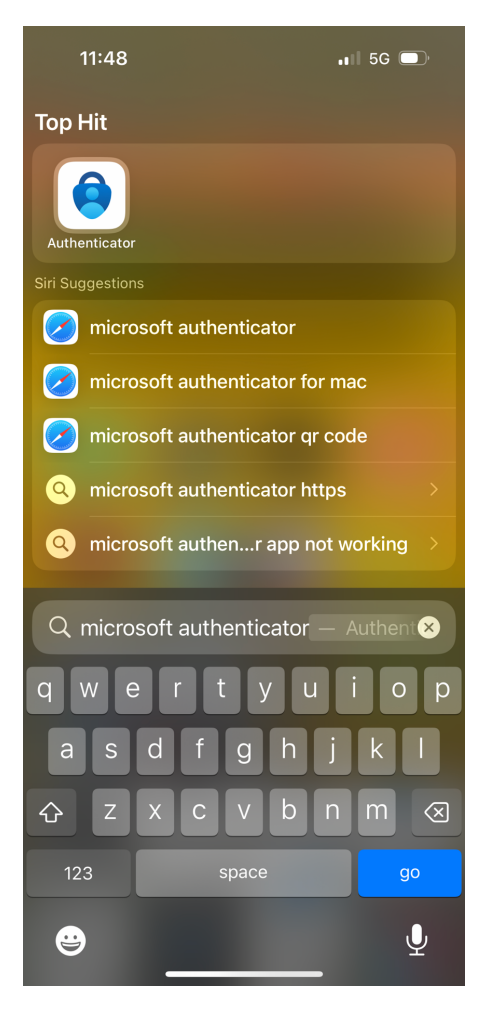

10) If you have used the Microsoft Authenticator App in the past, skip to step 13. If this is your first time using it, open the App and you will see the screen shown below. Click "Accept"

11:34 .II 5G 🗩

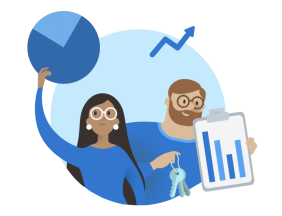

Microsoft respects your privacy

We collect required diagnostic data to keep the app secure and updated. This does not include any personal data.

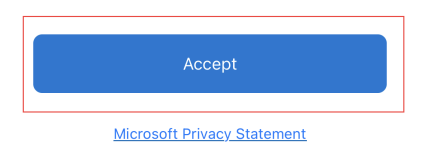

- 11) On the next screen:
  - a. Make sure the "Help Improve the App" selection is turned off and grey (should match picture shown below)
  - b. Then, select the blue "Continue" button.

| 💵 5G 🗩 |  |
|--------|--|
|--------|--|

| Help us improve Microsoft<br>Authenticator          |
|-----------------------------------------------------|
| By allowing us to collect additional non-           |
| personal data, you can help us improve the          |
| app.                                                |
| You can turn this on or off at any time in the      |
| Settings page                                       |
| Help improve the app by sharing your app usage data |
| <b>1</b>                                            |
| Continue                                            |
| Microsoft Privacy Statement                         |

\_\_\_\_\_

12) You will see the different sign in options in the next screen. Select "Scan a QR code"  $% \mathcal{A}^{(2)}$ 

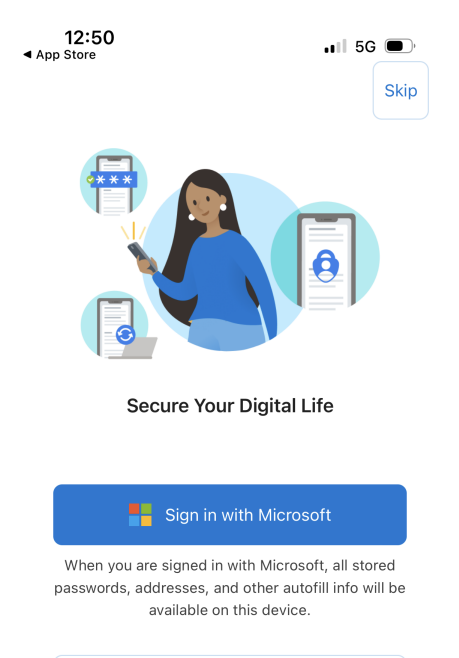

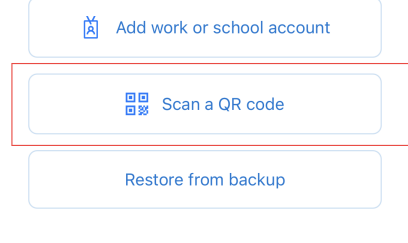

- 13) <u>This step is only done if you have used Microsoft Authenticator app in the past.</u> If you have not, please proceed to the next step.
  - a. Navigate to the authenticator tab in the app (in the bottom left). Then select the + sign in the top right

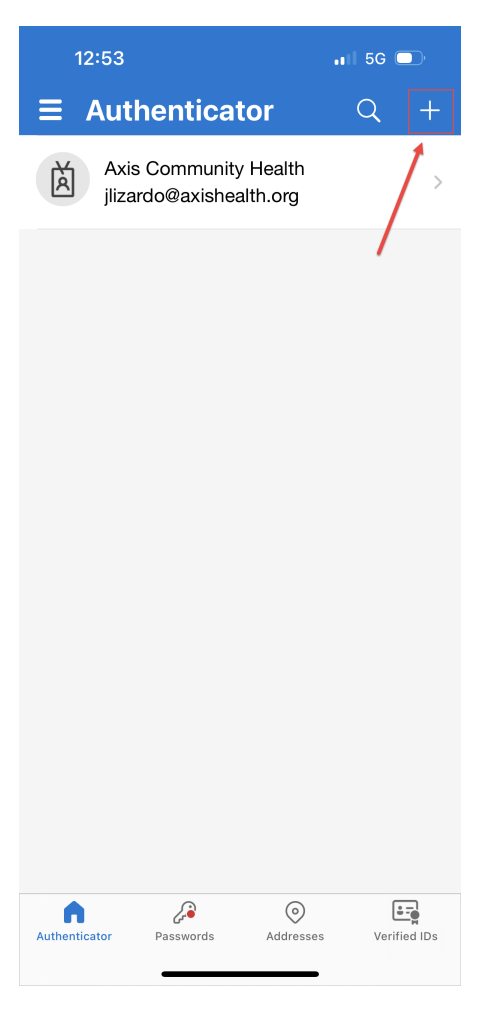

b. Select "Work or School Account"

|      | 12:56                                | .ıl 5G 🔲 |  |  |
|------|--------------------------------------|----------|--|--|
| <    | Add account                          |          |  |  |
| WHA. | WHAT KIND OF ACCOUNT ARE YOU ADDING? |          |  |  |
|      | Personal account                     | >        |  |  |
|      | Work or school account               | >        |  |  |
| 8    | Other (Google, Facebook, etc.)       | >        |  |  |
|      |                                      |          |  |  |
|      |                                      |          |  |  |
|      |                                      |          |  |  |
|      |                                      |          |  |  |
|      |                                      |          |  |  |
|      |                                      |          |  |  |
|      |                                      |          |  |  |
|      |                                      |          |  |  |
|      |                                      |          |  |  |
|      |                                      |          |  |  |
|      |                                      |          |  |  |

c. Select "Scan QR Code"

| 1:     | 2:56                 | .1            | 1 5G 🔲 |
|--------|----------------------|---------------|--------|
| <      | Add ad               | count         |        |
| WHAT I | KIND OF ACCOUNT AR   | E YOU ADDING? | ,      |
|        | Personal account     |               | >      |
|        | Work or school accou | int           | >      |
| 8      | Other (Google, Faceb | ook, etc.)    | >      |
|        |                      |               |        |
|        | Add work or s        | chool accoui  | nt     |
|        | Sign in              | Scan QR co    | ode    |
|        |                      | /             |        |

14) The app will ask you for access to the camera, select "OK"

| 12:50<br>◀ App Store                                                                         | .III 5G 🗩              |
|----------------------------------------------------------------------------------------------|------------------------|
| $\equiv$ Authenticator                                                                       | Q +                    |
| Azure AD<br>jlizardo@axishealth.org                                                          |                        |
|                                                                                              |                        |
|                                                                                              |                        |
| "Authenticator" Would<br>Access the Camer<br>May be needed to scan QR c<br>add a new account | Like to<br>a<br>ode to |
| Don't Allow O                                                                                | к                      |
| 1                                                                                            |                        |
| Already have a backup'<br>Restore your account.                                              | ?                      |
| Begin recovery                                                                               |                        |
| Authenticator Passwords Addresse                                                             | verified IDs           |

15) The QR scanner will appear as shown below.

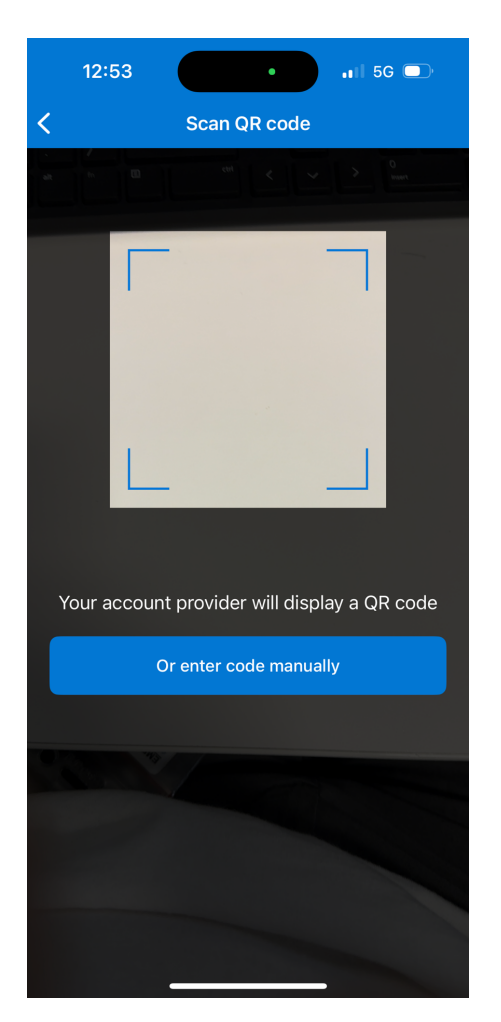

- 16) The QR Code will appear in a window as shown below.
  - a. Point your camera at the QR code, making sure that the entire code appears in the box.

| +14 | Microsoft Authenticator                                                                                                    | ×         |
|-----|----------------------------------------------------------------------------------------------------|-----------|
| -14 | Microsoft Authenticator<br>Scan the QR code<br>Use the Microsoft Authenticator app to scan the QR code. This will connect the Microsoft Auth-<br>app with your account.<br>After you scan the QR code, choose "Next".<br>a<br>a<br>b | enticator |
| l   | Can't scan image?                                                                                                    | Next      |

If the code is correctly scanned, the blue corners of the QR scanner will turn green. You may be prompted to allow notifications; this is recommended so that you can easily authenticate the needed apps.

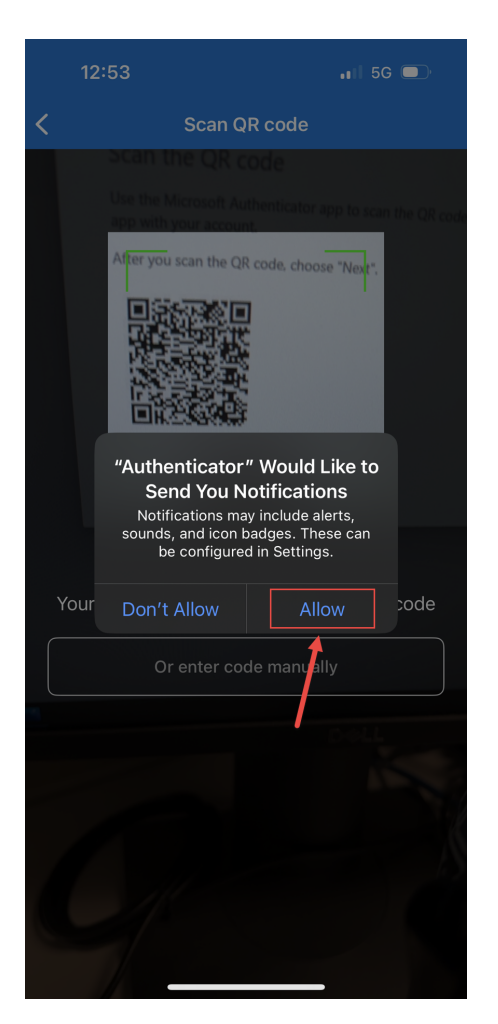

b. After you are taken to the screen shown below on your Phone, select the blue "Next" button on your computer.

| 11:41         | 11:41 .11  56 🗩             |                      | )·    |         |
|---------------|-----------------------------|----------------------|-------|---------|
| ≡ Aut         | hentica                     | tor                  | Q     | +       |
| Axi<br>jliza  | s Community<br>ardo@axishea | / Health<br>alth.org |       | >       |
|               |                             |                      |       |         |
|               |                             |                      |       |         |
|               |                             |                      |       |         |
|               |                             |                      |       |         |
|               |                             |                      |       |         |
|               |                             |                      |       |         |
|               |                             |                      |       |         |
|               |                             |                      |       |         |
|               |                             |                      |       |         |
| Authenticator | Passwords                   | (O)<br>Addresses     | Verif | ied IDs |
|               |                             |                      |       |         |

17) On the next page, you will be prompted to approve a sign-in.

| $\checkmark$ | Let's try it out                                    |      |      |
|--------------|-----------------------------------------------------|------|------|
|              | Approve the notification we're sending to your app. |      |      |
| -            |                                                     |      |      |
|              |                                                     | Back | Next |

# Select "Approve"

| 12                                                                   | .1                                 | <b>.</b> ∎ 5G □      |         |       |
|----------------------------------------------------------------------|------------------------------------|----------------------|---------|-------|
|                                                                      | Authenticat                        | tor                  | Q       | +     |
| Ă                                                                    | Axis Community<br>jlizardo@axishea | r Health<br>alth.org |         | >     |
|                                                                      |                                    |                      |         |       |
|                                                                      |                                    |                      |         |       |
|                                                                      |                                    |                      |         |       |
| Approve sign-in?<br>Axis Community Health<br>jlizardo@axishealth.org |                                    |                      |         |       |
|                                                                      | Deny                               | Approve              | a       |       |
|                                                                      |                                    |                      |         |       |
|                                                                      |                                    |                      |         |       |
|                                                                      |                                    |                      |         |       |
|                                                                      |                                    |                      |         |       |
| Authentic                                                            | ator Passwords                     | ()<br>Addresses      | Verifie | d IDs |

You may be asked to allow Authenticator to use Face ID, this is recommended as this is the fastest way to approve authentication.

| 12:54                                                                                                    | .III 5G 🗩                            |  |  |
|----------------------------------------------------------------------------------------------------|--------------------------------------|--|--|
| $\equiv$ Authenticator                                                                                                  |                                      |  |  |
| Axis Community Health<br>jlizardo@axishealth.org                                                                        |                                      |  |  |
|                                                                                                    |                                      |  |  |
|                                                                                                    |                                      |  |  |
| Do you want to allo<br>"Authenticator" to use<br>ID?<br>Face ID will be used to authe<br>your identity with Microsoft s | ow<br>e Face<br>enticate<br>ervices. |  |  |
| Don't Allow C                                                                                                    | ж                                    |  |  |
|                                                                                                    |                                      |  |  |
| Authenticator Passwords Address                                                                                         | es Verified IDs                      |  |  |

18) After approving the sign-in on your Phone, you will be taken to the screen shown below on your computer. Select the blue "Next" button.

| Microsoft Authenticator | ×         |
|-------------------------|-----------|
| Notification approved   |           |
|                         | Back Next |

19) Make sure "Microsoft Authenticator" is listed as a sign-in method (should match picture below). Once it is there, you have successfully added your account to Microsoft Authenticator, Congratulations!

| My Sign+Ins   Security Info   Micro                      | × +                                        |                                       |                       |                               |                         |                                      | ~ - Ø ×                              |
|----------------------------------------------------------|--------------------------------------------|---------------------------------------|-----------------------|-------------------------------|-------------------------|--------------------------------------|--------------------------------------|
| $\leftrightarrow$ $\rightarrow$ C $\square$ mysignins.mi | crosoft.com/security-info                  |                                       |                       |                               |                         | ie 🛊                                 | 🔺 🕹 🖬 🧶 🗄                            |
| 🛷 ADP 🔯 Mail 🎁 Microsoft T                               | eams 🙆 Spiceworks 🤹 IT Sharepoint 💁 GoTo G | Admin console 🛛 🙀 ECP 🧑 SpamTitan 🛛 🗎 | Nagios 🗚 PBX M Meraki | 🗱 HAC Director 🗱 RRD Director | OCHIN  OCHIN Remote Acc | 🙆 Citrix Workspace 🛛 🛜 Chrome Remote | Microsoft 365                        |
| $\cdots$ My Sign-Ins $\vee$                              |                                            |                                       |                       |                               |                         |                                      | A ? 🔇                                |
| A Overview                                               | Security info                              | unt or reset your password.           |                       |                               |                         | Microsoft Authenticato<br>registered | or app was successfully $\mathbf{x}$ |
| 𝒫 Security info                                          | Mon, 17 Aur 2023 19:55 38 GMT              |                                       |                       |                               |                         | , 17 Apr 2023 19:55:38 GMT           |                                      |
| Crganizations                                            | + Add sign-in method                       | 4 Change                              |                       |                               |                         | L                                    |                                      |
| 💻 Devices                                                | & Phone                                    | +1 4042635644                         | Change (              | Delete                        |                         |                                      |                                      |
| A Privacy                                                | Microsoft Authenticator                    |                                       | ſ                     | Delete                        | ]                       |                                      |                                      |
|                                                          | Lost device? Sign out everywhere           |                                       |                       |                               |                         |                                      |                                      |
|                                                          |                                            |                                       |                       |                               |                         |                                      |                                      |